# Инструкция по работе со Skype

### Оглавление

| Установка Skype на телефон и регистрация   | 1 |
|--------------------------------------------|---|
| Онлайн-консультация с врачом               | 4 |
| Установка Skype на компьютер и регистрация | 4 |
| Онлайн-консультация с врачом               | 7 |

### Установка Skype на телефон и регистрация

Скачайте приложение Skype на телефон в приложении в App Store/Play Market.

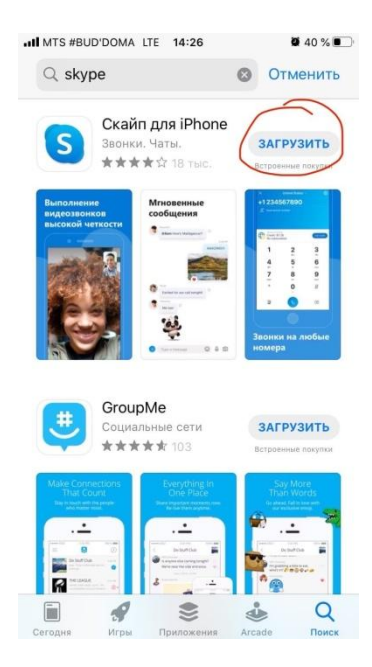

Откройте Skype и нажмите кнопку «Поехали», а затем «Войти или создать».

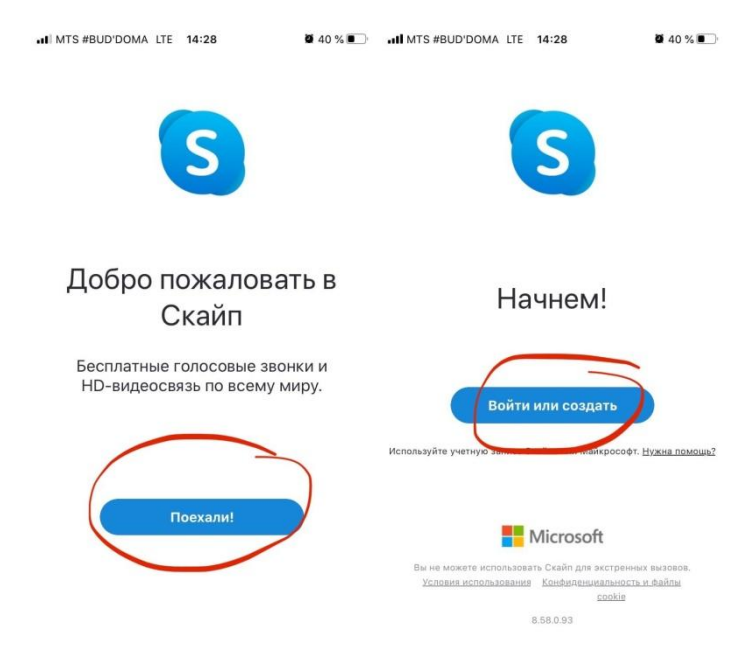

Если у Вас есть своя учетная запись, введите номер телефона/почту и пароль. Чтобы зарегистрировать новый аккаунт, нажмите кнопку «Создайте ee!».

| INTS #BUD'DOMA                                             | TE 14:29               | <b>4</b> 0 % <b>•</b> |
|------------------------------------------------------------|------------------------|-----------------------|
|                                                            | S                      |                       |
| Microsoft                                                  |                        |                       |
| Вход                                                       |                        |                       |
| Перейти на Skype                                           |                        |                       |
| Skype, телефон и                                           | или адрес эле          | ектронной поч         |
|                                                            |                        |                       |
| Нет учетной запис                                          | Создайте ее            | )                     |
| Нет учетной запис                                          | и Создайте ее          |                       |
| Нет учетной записі<br>Параметры входа                      | и Создайте ее          |                       |
| Нет учетной записи<br>Параметры входа                      | и Создайте ее<br>Назад | Далее                 |
| Нет учетной записи<br>Параметры входа                      | и Создайте ее<br>Назад | Далее                 |
| Нет учетной записі<br>Параметры входа                      | и Создайте ее<br>Назад | Далее                 |
| Нет учетной записи                                         | и Создайте ее<br>Назад | Далее                 |
| Нет учетной записі<br>Параметры входа                      | и Создайте ее<br>Назад | Далее                 |
| Нет учетной запис:<br>Параметры входа<br>Условия использов | и Создайте ее<br>Назад | Далее                 |

В появившемся окне введите номер телефона/почту и пароль.

| I MTS #BUD'DOMA LTE | 14:30      | <b>4</b> 0%   |
|---------------------|------------|---------------|
| Hicrosoft           |            |               |
| ← o.dubkova@tonu    | snn.ru     |               |
| Создание п          | ароля      | I I           |
| Введите пароль для  | а своей уч | етной записи. |
|                     |            |               |
| Создать пароль      |            |               |
| Создать пароль      | ъ          |               |
| Создать пароль      | Ъ          | Далее         |
| Создать пароль      | Ъ          | Далее         |
| Создать пароль      | Ъ          | Далее         |

Конфиденциальность и файлы cookie

Введите Ваши фамилию и имя.

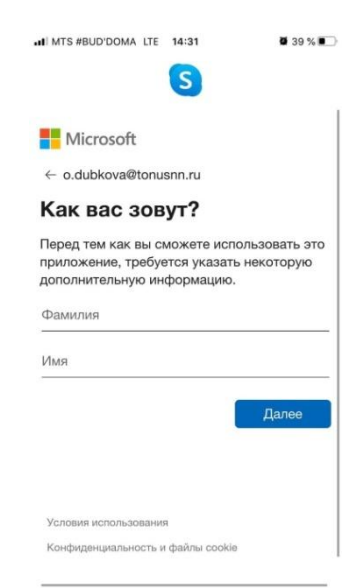

Следующие странички можно пропустить.

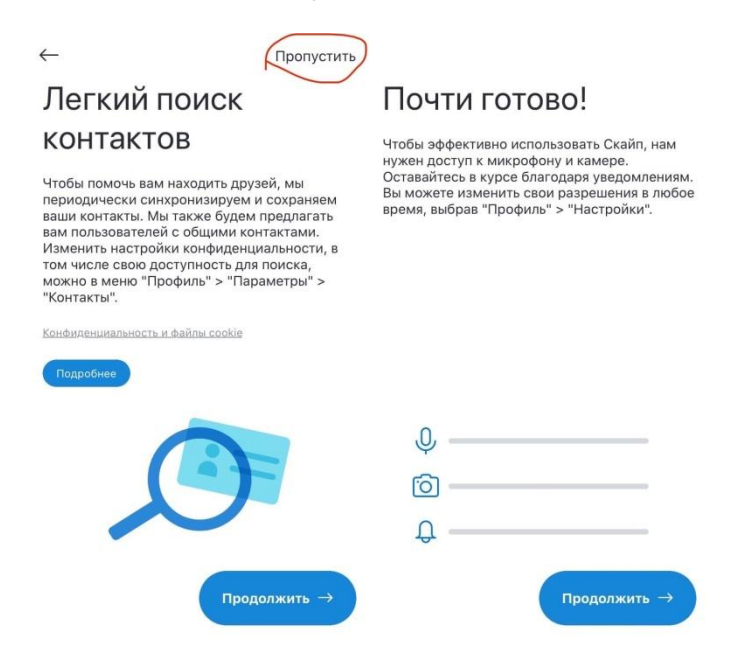

Нажав «продолжить», вы попадете в свою учетную запись.

### Онлайн-консультация с врачом

Все готово к онлайн-консультации. Ожидайте пока с Вами свяжется врач. Вам будет необходимо только нажать кнопку «принять».

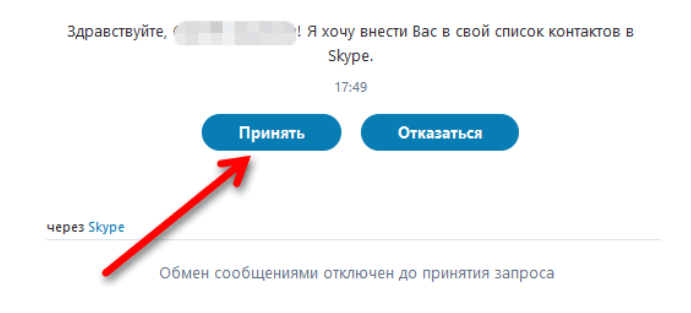

## Установка Skype на компьютер и регистрация

Скачайте Skype по ссылке - https://www.skype.com/ru/get-skype/

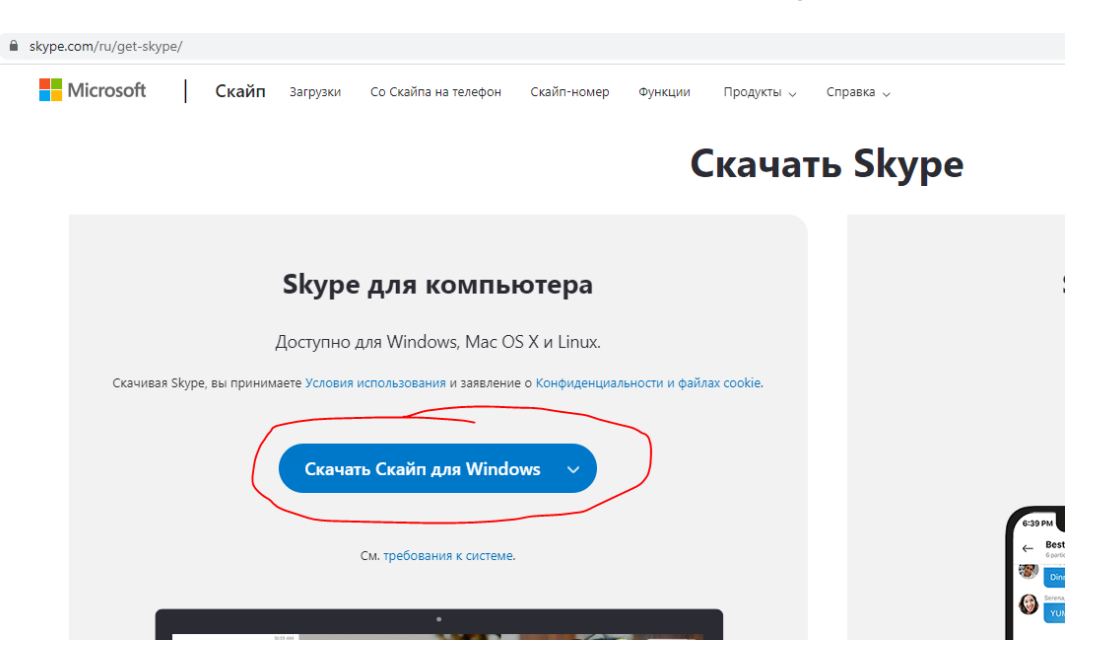

Откройте скачавшийся файл. В открывшемся окне выберите русский язык и нажмите «Я согласен (-на) — далее».

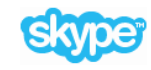

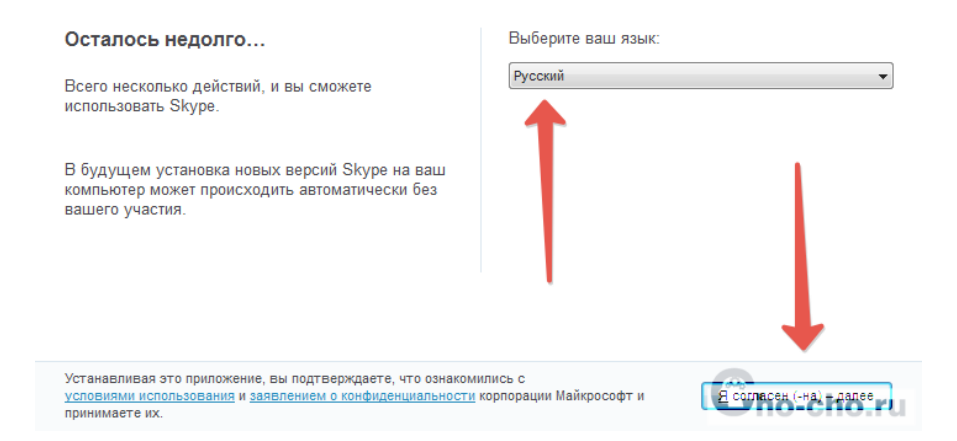

После этого программа займется непосредственной установкой, которая займет 2-3 минуты, а затем запустится сам Skype.

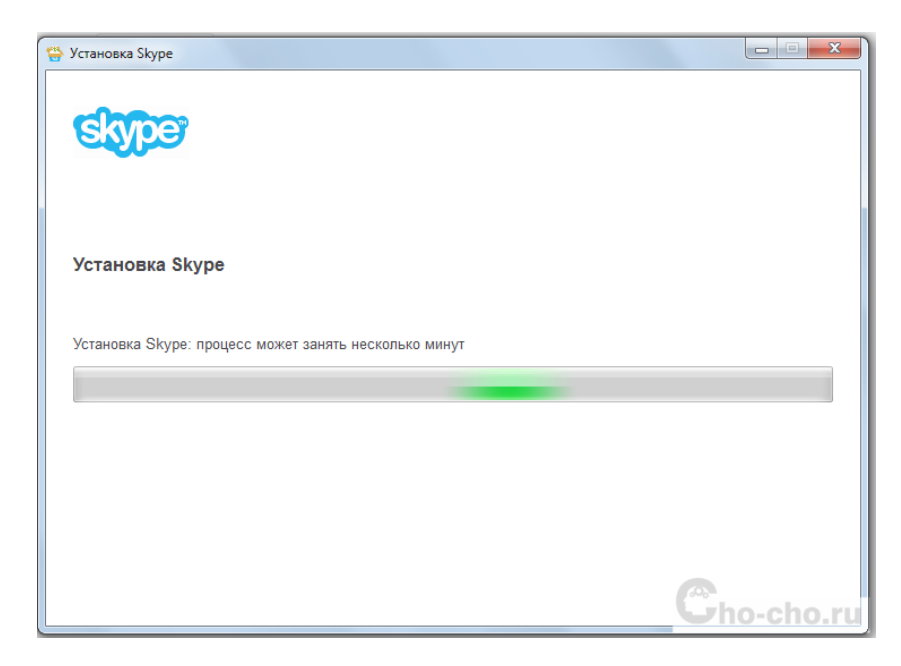

В появившемся окне Вы можете ввести свои данные для входа...

| 3 | Skype                                     |                   | × |
|---|-------------------------------------------|-------------------|---|
|   | b                                         |                   |   |
|   | 0 🗠 🕸 <mark>6</mark> 6                    |                   |   |
|   | Создание уч                               | етной             |   |
|   | записи                                    | l                 |   |
|   | Россия (+7)                               | ~                 |   |
|   | Номер телефона                            | /                 | / |
|   | Создать пароль                            |                   |   |
|   | Использовать существую<br>электронной поч | ощий адрес<br>иты |   |
|   | Нажимая кнопку Далее, вы приним           | маете Заявление о |   |

...или зарегистрировать новую учетную запись.

| Skype                     |                                                                       | ×         |
|---------------------------|-----------------------------------------------------------------------|-----------|
| <u>S</u> kype Инструменты | Помощь                                                                |           |
|                           |                                                                       | -         |
|                           | Добавление сведений                                                   |           |
|                           | Перед тем как вы сможете использовать это                             |           |
|                           | приложение, требуется указать некоторую<br>дополнительную информацию. |           |
|                           | Фамилия                                                               |           |
|                           |                                                                       |           |
|                           | Имя                                                                   |           |
|                           |                                                                       |           |
|                           |                                                                       |           |
|                           | Назад Далее                                                           |           |
|                           | 🌿 Skype невозможно использовать для вызова                            |           |
| 🗲 Войти в систе           | му под другой учетной записью                                         | Gho-cho.r |

После этого необходимо ввести код, который придет на Ваш телефон или электронную почту.

| j 🗠 🕸 <mark>S</mark> 🕸 🗰 🕨                 |
|--------------------------------------------|
| Введите код                                |
| Код отправлен на номер 📰 💷 (@ya.ru         |
| Введите код                                |
|                                            |
| Назад Далее                                |
| 🔀 Skype невозможно использовать для вызова |
| экстренной помощи.                         |
| Microsoft                                  |
| Cho-cho.ru                                 |

Затем Вы сможете настроить изображение, звук и поставить аватар.

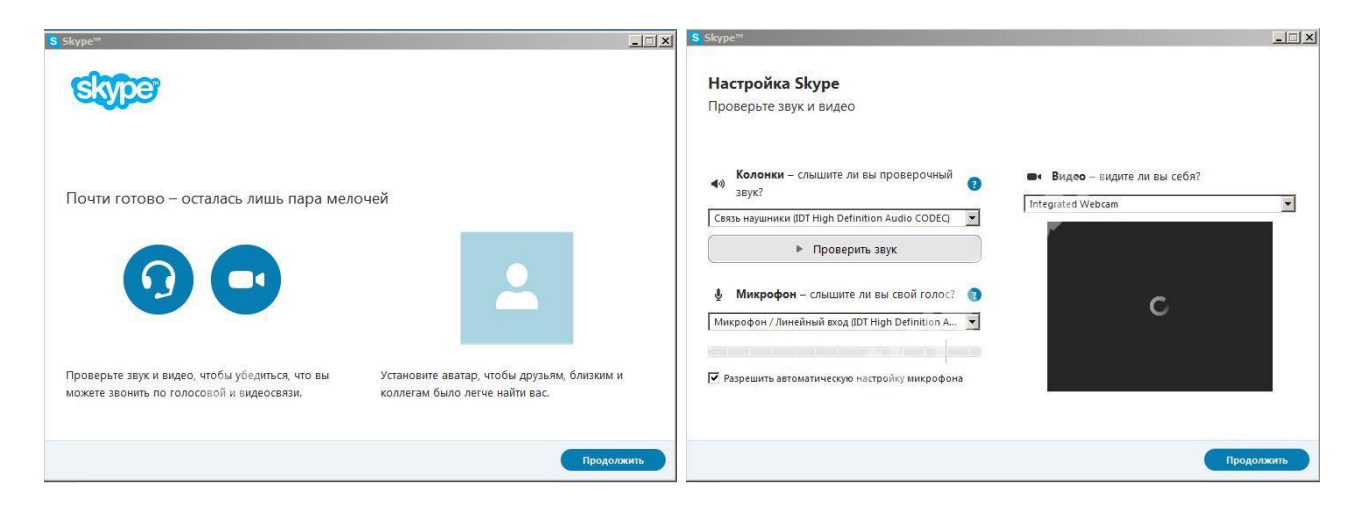

Все готово к онлайн-консультации с врачом. Ожидайте, когда врач Вас добавит в контакты.

#### Онлайн-консультация с врачом

Врач отправляет запрос на добавление Вас в свои контакты, чтобы онлайнконсультация стала возможной. Нажмите кнопку «Принять».

| Skype™                                                                                                    | X                                                                                                    |
|----------------------------------------------------------------------------------------------------|----------------------------------------------------------------------------------------------------|
| Skype Контакты Беседа Звонки Вид                                                                                                    | Инструменты Помощь                                                                                        |
| \$ 0,65<br>В сети                                                                                                    | <ul> <li>              ☆ Василий Пупкин<br/>Этого человека нет в вашем списке контактов.      </li> </ul> |
| Q. Поиск ♠ ⋕ + №                                                                                                    | Пользователь Василий Пупкин не включен в ваш список контактов. Добавить в<br>список контактов             |
| КОНТАК ПОСЛЕДНИЕ Все 🗸                                                                                                    | Пользователь Василий Путкин хоч <b>Сегодия</b> я вас в свой список контактов Skype                        |
| Имеются неподтвержденные конта                                                                                                    | Здравствуйте, 1 Я хочу внести Вас в свой список контактов в<br>Skype.                                     |
| Василий Пупкин                                                                                                    | 17:49                                                                                                    |
| Сегодня                                                                                                    | Принять Отказаться                                                                                        |
|                                                                                                    | Обмен сообщениями отключен до принятия запроса                                                            |
|                                                                                                    |                                                                                                    |
| Carlos and the second second s |                                                                                                    |

Ожидайте звонка врача.